## **Beck Research Project Using Google Docs for your Research** \*How to get to your Google Drive:

Go to KPBSD Website <a href="http://www.kpbsd.k12.ak.us/">http://www.kpbsd.k12.ak.us/</a>

- Click Students/Parents
- Click Docs (left side of page)
- You may be asked to enter Username / Password

## \*How to begin your new Document

Begin New Document

- Rename the document
  - Click "Untitled Document" upper left hand corner
  - Type New Name Research Last Name Period
- Share with Mr. Beck
  - Click "Share" (upper right corner)
  - Invite People Type in Email Address for Mr. Beck must use first name dot last name
  - KPBSD gmail format is <u>first.last@g.kpbsd.org</u>
  - Example: <a href="mailto:clayton.beck@g.kpbsd.org">clayton.beck@g.kpbsd.org</a>
  - Make sure to choose "Can edit" when you share it
- Here you are going to keep track of the references you use for your research.
- After finding the information create the citation and copy and paste it into the document
- You can take notes under each page and Mr. Beck can see that your citation is there.